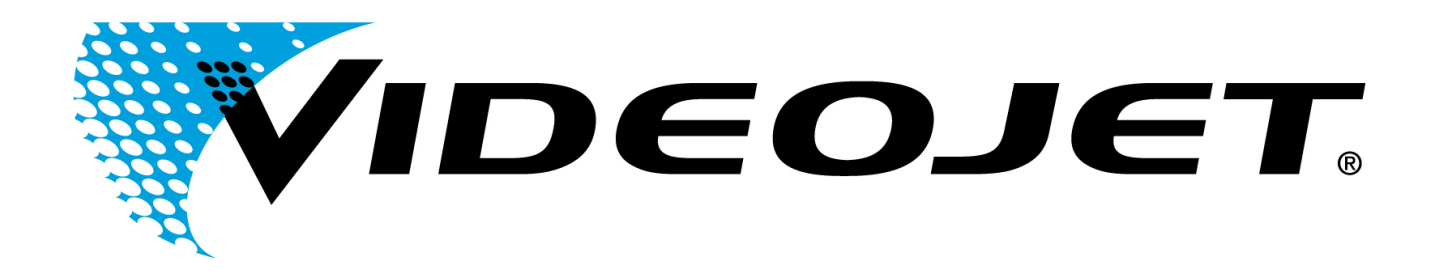

# SUPPLIER GUIDE

to

iSupplier Portal

1

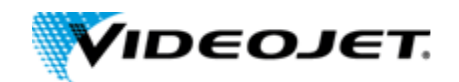

# CONTENTS

- I. INTRODUCTION
- II. ACCESSING VIDEOJET'S ISUPPLIER PORTAL
- III. <u>HEADER MENU</u>
  - <u>SETUP USER PREFERENCES</u>
- IV. WHAT'S UNDER THE TABS?
  - <u>SUPPLIER HOME</u>
  - ORDERS
    - o Acknowledge Purchase Orders
    - o Submit Change Requests
    - o Split Shipments
  - <u>SHIPMENTS</u>
    - o Create an Advanced Shipment Notice
    - o <u>View Overdue Receipts</u>
    - o Quality Response
  - PLANNING
    - o <u>Vendor Management Inventory</u>
  - <u>FINANCE</u>
    - o View Invoice Information
  - PRODUCT
    - o View Consigned Inventory on-hand
  - ADMINISTRATION

V. <u>TROUBLESHOOTING</u>

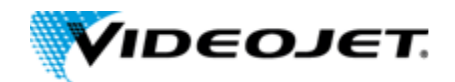

# I. INTRODUCTION

Oracle iSupplier Portal is a collaborative application that enables buying companies and their suppliers to communicate with each other. It enables suppliers to have real-time access to information (such as purchase orders and delivery schedules) and respond to the buying company with order acknowledgments, change requests, shipment notices, and planning details. It also allows buying organizations to search for order, shipment, receipt, invoice, and payment information across all suppliers and all business units, as well as respond to supplier change requests.

Link to Oracle's iSupplier Portal User Guide

### PC REQUIREMENTS

For best performance, a PC with the latest version of Microsoft Edge is recommended. Other browsers may work but are not supported by Videojet. The required software includes Adobe Acrobat reader (download free at http://www.adobe.com/) and Microsoft Excel. You can also access iSupplier from your Apple or Android smartphone.

### LOGIN CREDENTIALS

Prior to login, you will need to register by sending an email to <u>iSPHelp@videojet.com</u> or by sending an email to your Buyer. Once Videojet has created your iSupplier account, you will receive an automated email from prod.alerts@videojet.com with your username and temporary password.

# II. ACCESSING VIDEOJET'S ISUPPLIER PORTAL

The Portal is accessed by going to the appropriate URL (web address).

1. Access the Videojet Supplier Gateway here: http://supplier.videojet.com/

This page also has other helpful iSupplier Portal information such as announcements, user manuals, and a support email link.

2. Then, click on Videojet iSupplier Login link.

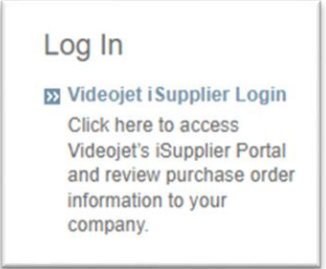

**3.** The login page will appear. Read and accept the terms, then enter username and password and click Login.

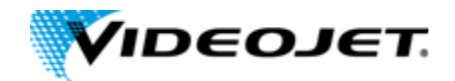

|                                                                                                    | Supplier Shipping Documentation Agreement                                                                                                    |
|----------------------------------------------------------------------------------------------------|----------------------------------------------------------------------------------------------------|
| Shipping<br>by the U<br>To, 6. St<br>Value, 1'<br>http://edu<br>with this<br>after that<br>paid at p | I documentation sent to the Carrier/Forwarder MUST be accurate and contain the data elements rest.<br>S. Government "10+2" regulation including: 1. Manufacturer, 2. Seller, 3. Consolidator, 4. Buyer, 5.<br>utfing Location, 7. Importer of Record Number, 8. Consignee Number, 9. Commodity Description, 10<br>1. Harmonized Tariff Classification, and 12. Country of Origin/manufacture. Please see<br><u>ocket access.gpo.gov/2008/pdf/E8-27048.pdf</u> for a full description of the requirements. Failure to co<br>regulation will result in a minimum chargeback amount of \$250.00 for first occurrence and escalatin<br>. Any charges incurred for a shipment because of vendor error is the vendor's responsibility and mu<br>ioint of origin. " |
|                                                                                                    | Billing Information                                                                                                    |
| Invoices                                                                                             | must be emailed to the following address accounts.payable@videojet.com                                                                                                    |
| Please in<br>ensure ti                                                                               | nclude the PO Number, Release Number, Payment Terms, Videojet Part Number, UOM and Unit Pr<br>imely payment (incomplete invoices may result in delayed payment).                                                                                                    |
| *** Do no                                                                                            | ot generate or submit an invoice for consignment or ERS items ***                                                                                                    |
|                                                                                                    | I accept the terms above and would like to enter Videojet's Supplier Portal.                                                                                                    |
|                                                                                                    | Username:                                                                                                    |
|                                                                                                    | Password:                                                                                                    |
|                                                                                                    | Lazia                                                                                                    |

## III. <u>HEADER MENU</u>

|                               | iSupplier Portal                                                                            | Â                         | $\star$          | Ö             | <u> </u>        | Logged in As                  | ?                       | <b>С</b>     |
|-------------------------------|---------------------------------------------------------------------------------------------|---------------------------|------------------|---------------|-----------------|-------------------------------|-------------------------|--------------|
| <ul> <li>Home</li> </ul>      |                                                                                             |                           |                  |               |                 |                               |                         |              |
| o This<br>you<br>anc          | s will navigate to iSupplier<br>I click on this in error > exp<br>I then click on Home Page | Menu. It is<br>band Videc | s not<br>ojet iS | reco<br>Suppl | mmer<br>lier Po | nded to clic<br>rtal in the n | k on this.<br>navigator | . lf<br>menu |
| <ul> <li>Favorites</li> </ul> | *                                                                                           |                           |                  |               |                 |                               |                         |              |
| o This                        | s will allow user to setup fa                                                               | avorites. It              | is no            | ot rec        | omme            | ended to cli                  | ick on thi              | s.           |
| <ul> <li>Settings</li> </ul>  | 5                                                                                           |                           |                  |               |                 |                               |                         |              |

- $\circ$  ~ See SETUP USER PREFERENCES below for details.
- Workflow Notifications
  - This will display your worklist that includes approvals for VMI replenishment orders.
- Help
  - o Oracle's Help functionality
- Logout 🙂
  - Click on this to logout or close the browser window.

## HEADER MENU: SETUP USER PREFERENCES

You can change the following preferences:

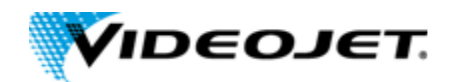

• General - You can select your language, territory, time zone, client character encoding (the character set that's used in your page display), and accessibility features (such as screen reader use).

**Note:** Date and time values are always displayed to you in the time zone you set in your user preferences, even if your buying company is in a different time zone.

• Notification - You can select how you want to receive your notifications (for example, in HTML or plain text e-mail). If you would not like to receive notifications, select "Do not send me mail."

• Formatting - You can define your date format and number format.

• **Password** - You can reset or change your password. A valid password must be at least twelve, but no more than thirty, characters. Passwords must contain alpha, numeric, and special characters. The new password will be effective immediately.

Remember to click "Apply" if you make any changes.

## IV. WHAT'S UNDER THE TABS?

# SUPPLIER HOME

 Supplier Home
 Orders
 Shipments
 Planning
 Finance
 Product
 Administration
 Assessments
 Manage Supplier Broker

The iSupplier Home page is laid out to help you find the information you need quickly and easily. An effective way to start is by using the tabs along the top left. For example, if you want to view details or accept a purchase order start by clicking the Orders tab. This action then presents you with a task bar with various tasks starting on the left in a line below the tab you just selected.

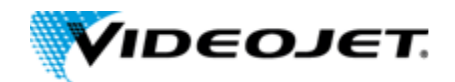

| Search PO Number 🗸                                                                             | Go                             |                                                                                 |                                                                               |           |                                                                                                    |  |
|------------------------------------------------------------------------------------------------|--------------------------------|---------------------------------------------------------------------------------|-------------------------------------------------------------------------------|-----------|----------------------------------------------------------------------------------------------------|--|
|                                                                                                |                                |                                                                                 |                                                                               |           |                                                                                                    |  |
| Notifications                                                                                  |                                |                                                                                 |                                                                               |           | Planning                                                                                                    |  |
|                                                                                                |                                |                                                                                 |                                                                               | Full List | Forecast Schedules                                                                                                    |  |
| •••                                                                                            |                                |                                                                                 |                                                                               |           | - VMI                                                                                                    |  |
| Subject                                                                                        |                                |                                                                                 | Date 🛆                                                                        |           | Orders                                                                                                    |  |
| pproval request for Replenishn                                                                 | ment Order for VMI item 500015 |                                                                                 | 13-Jul-2024 06:53:08                                                          |           | • Agreements                                                                                                    |  |
| pproval request for Replenishin                                                                | ment Order for VMI item 399016 |                                                                                 | 13-Jun-2024 10:57:08                                                          |           | - Agroditionis                                                                                                    |  |
| pproval request for Replenishing                                                               | ment Order for VMI item 399795 |                                                                                 | 12-Jun-2024 10:26:41                                                          |           | Purchase Orders                                                                                                    |  |
|                                                                                                |                                |                                                                                 |                                                                               |           | Purchase History                                                                                                    |  |
| Table Diagnostics                                                                              |                                |                                                                                 |                                                                               |           | Shipments                                                                                                    |  |
|                                                                                                |                                |                                                                                 |                                                                               |           | Dellare Debe below                                                                                                    |  |
|                                                                                                |                                |                                                                                 |                                                                               |           | <ul> <li>Delivery Schedules</li> </ul>                                                                                                    |  |
| 2                                                                                              |                                |                                                                                 |                                                                               |           | Overdue Receipts                                                                                                    |  |
| Orders At A Glance                                                                             | e                              |                                                                                 |                                                                               |           | Delivery Schedules     Overdue Receipts     Advance Shipment Notices                                                                                    |  |
| Crders At A Glance                                                                             | e                              |                                                                                 |                                                                               | Full List | Overdue Receipts     Advance Shipment Notices Receipts                                                                                                  |  |
| Orders At A Glance                                                                             | ê                              |                                                                                 |                                                                               | Full List | Derivery Schedules     Overdue Receipts     Advance Shipment Notices  Receipts     Receipts                                                             |  |
| Orders At A Glance                                                                             | 0<br>Description               | Order Da                                                                        |                                                                               | Full List | Derivery Schedules     Overdue Receipts     Advance Shipment Notices Receipts     Receipts                                                              |  |
| Orders At A Glance                                                                             | e<br>Description               | Order Dat                                                                       | 1e<br>4 08:54'34                                                              | Full List | Overdue Receipts     Advance Shipment Notices Receipts     Receipts     Returns                                                                         |  |
| Orders At A Glance                                                                             | e<br>Description               | Order Dat<br>15-Jul-202<br>20-Jun-202                                           | te<br>4 08:54:34<br>24 12:57:47                                               | Full List | Delivery Schedules     Overdue Receipts     Advance Shipment Notices  Receipts     Receipts     Returns     On-Time Performance                         |  |
| Orders At A Glance                                                                             | e<br>Description               | Order Dat<br>15-Jul-202<br>20-Jun-203<br>20-Jun-203                             | ie<br>4 08:54:34<br>4 1257:47<br>4 11:41:17                                   | Full List | Derivery schedules     Overdue Receipts     Advance Shipment Notices Receipts     Receipts     Receipts     On-Time Performance Invoices                |  |
| Corders At A Glance O Number 239839 239839 239837 239837 239838                                | e<br>Description               | Order Dat<br>15-Jul-202<br>20-Jun-203<br>20-Jun-203<br>14-Jun-203               | te<br>4 08:54:34<br>24 12:57:47<br>24 11:41:17<br>24 01:30:26                 | Full List | Delivery schedules     Overdue Receipts     Advance Shipment Notices  Receipts     Receipts     Returns     On-Time Performance Invoices     Invoices   |  |
| Corders At A Glance O Number 239639 239638 239637 239635 239635                                | e<br>Description               | Order Dat<br>15.Jul-202<br>20.Jun-202<br>20.Jun-203<br>14.Jun-202<br>13.Jun-202 | te<br>4 08:54:34<br>24 11:257:47<br>24 11:41:17<br>24 11:41:17<br>24 11:25:25 | Full List | Delivery schedules     Overdue Receipts     Advance Shipment Notices  Receipts     Receipts     Returns     On-Time Performance Invoices     Invoices   |  |
| Corders At A Glance                                                                            | e Description                  | Order Dat<br>15-Juk-202<br>20-Jum-203<br>20-Jum-203<br>14-Jum-203<br>13-Jum-203 | te<br>4 08:54:34<br>4 12:57:47<br>44 11:41:17<br>24 10:30:26<br>44 11:25:25   | Full List | Derivery schedules     Overdue Receipts     Advance Shipment Notices  Receipts     Receipts     Receipts     On-Time Performance  Invoices     Invoices |  |
| Corders At A Glance O Number 239639 239636 239636 239636 239637 Table Diagnostics              | e<br>Description               | Order Dat<br>15-Jul-202<br>20-Jun-203<br>20-Jun-203<br>14-Jun-203<br>13-Jun-203 | te<br>4 08:54:34<br>4 12:57:47<br>44 11:41:17<br>44 10:30:26<br>44 11:25:25   | Full List | Delivery schedules     Overdue Receipts     Advance Shipment Notices  Receipts     Receipts     Returns     On-Time Performance Invoices      Invoices  |  |
| Orders At A Glance O Number 239639 239637 239635 239635 Table Diagnostics                      | e<br>Description               | Order Da<br>15-Jul-202<br>20-Jun-203<br>20-Jun-203<br>14-Jun-203<br>13-Jun-203  | te<br>4 08:54:34<br>24 12:57:47<br>24 11:41:17<br>24 11:41:17<br>24 11:25:25  | Full List | Delivery schedules     Overdue Receipts     Advance Shipment Notices  Receipts     Receipts     Reclums     On-Time Performance Invoices     Invoices   |  |
| Orders At A Glance O Number 239639 239638 239637 239635 Table Diagnostics                      | e Description                  | Order Da<br>15-Jul-202<br>20-Jun-202<br>20-Jun-202<br>14-Jun-202<br>13-Jun-202  | te<br>4 08:54:34<br>14 12:57:47<br>24 11:41:17<br>24 10:30:26<br>14 11:25:25  | Full List | Derivery schedules     Overdue Receipts     Advance Shipment Notices  Receipts     Receipts     Receipts     On-Time Performance  Invoices     Invoices |  |
| Orders At A Glance Vo Number 239639 239636 239636 239635 Table Diagnostics Shipments At A Gli  | e Description                  | Order Dat<br>15-Jul-202<br>20-Jun-203<br>20-Jun-203<br>14-Jun-203<br>13-Jun-203 | te<br>4 08:54:34<br>14 12:57:47<br>14 11:41:17<br>14 10:30:26<br>14 11:25:25  | Full List | Delivery schedules     Overdue Receipts     Advance Shipment Notices  Receipts     Receipts     Returns     On-Time Performance Invoices      Invoices  |  |
| Orders At A Glance ONumber 239839 239838 239837 239835 Table Diagnostics Shipments At A Glance | e Description                  | Order Dat<br>15-Jul-202<br>20-Jun-203<br>20-Jun-203<br>14-Jun-203<br>13-Jun-203 | te<br>4 08:54:34<br>24 12:57:47<br>24 11:141:17<br>24 01:30:26<br>24 11:25:25 | Full List | Delivery Schedules     Overdue Receipts     Advance Shipment Notices  Receipts     Receipts     Returns     On-Time Performance Invoices     Invoices   |  |

Once you are familiar with our titles for various combinations of information you can save time by simply clicking the linked name of the inquiry which is listed on the right edge of the iSupplier Home page. These are grouped in a Procure-To-Pay style road map.

The middle portion of the iSupplier Home page is reserved for:

#### Notifications

Notifications are messages waiting for your review. To review your notifications, click the linked notification subject line and a window opens with details of your notification message.

For example, an order may be waiting for you to acknowledge (accept) it. This shows in your list of notifications as PO Number *123* requires your acceptance. Click the Subject title link and the Notification Details page opens. This page provides additional details about the order. Near the bottom of the page are the action buttons (like Accept or Reject).

Once you have selected an action the Notifications page displays:

- You can continue to respond to any additional notifications you have.
- You can continue working by clicking the Home tab for the Home page or any of the other tabs (Orders, Shipments, Planning, Account, or Product).

#### Orders At A Glance

Your most recent orders. Click the "PO Number" link to view details of a recent order placed with you.

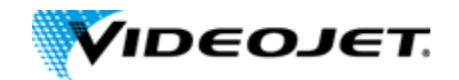

### Shipments At A Glance

A list of your most recent shipments. To review the details of recent shipments, click the "Shipment Number" link.

Click Full List on each list to view a full-page window.

On the top left edge of the iSupplier Home page is a quick search box so you can search for Purchase Orders. If you know the number that you need details for, simply enter it in the appropriate box, and click **Go**.

## ORDERS

|  | Supplier Home | Orders | Shipments | Planning | Finance | Product | Administration | Assessments | Manage Supplier Broker |
|--|---------------|--------|-----------|----------|---------|---------|----------------|-------------|------------------------|
|--|---------------|--------|-----------|----------|---------|---------|----------------|-------------|------------------------|

## **ORDERS: PURCHASE ORDERS**

|         | VID           | e    | тэсо              | iSupplier I          | Portal                                                                     |                      |                | ſ        | <b>ì</b> * | ÷.                      | L   Loggi                   | ed in As JINGTE_RO | BB2 🥜                          |
|---------|---------------|------|-------------------|----------------------|----------------------------------------------------------------------------|----------------------|----------------|----------|------------|-------------------------|-----------------------------|--------------------|--------------------------------|
| upplier | Home Order    | s S  | hipments Plar     | ning Finance         | Product Administration Assessments                                         | Manage Supplier Bro  | ver            |          |            |                         |                             |                    |                                |
| urcha   | ase Orders    | Work | Orders Agre       | ements Viev          | v Requests Purchase History Work Cor                                       | firmations RFQ 0     | Deliverables T | imecards |            |                         |                             |                    |                                |
| Purc    | hase Ord      | ers  |                   |                      |                                                                            |                      |                |          |            |                         |                             | Multiple P         | O Change Exp                   |
| /iew    | s             |      |                   |                      |                                                                            |                      |                |          |            |                         |                             |                    |                                |
| Select  | View All Purc | hase | Orders            | t Cancellation       | Go Request Changes View Change Hist                                        | tory 11              |                |          |            |                         |                             |                    | Advanced Searci<br>Rows 1 to 7 |
| Selec   | PO<br>Number  | Rev  | Operating<br>Unit | Document<br>Type     | Description                                                                | Order Date 🗠         | Buyer          | Currency | Amount     | Status                  | Change<br>Request<br>Status | Acknowledge<br>By  | Attachments                    |
| 0       | 7239839       | 0    | CORPORATE         | Standard PO          |                                                                            | 15-Jul-2024 08:54:34 |                | USD      |            | Open                    |                             |                    |                                |
| 0       | 7239838       | 0    | CORPORATE         | Standard PO          |                                                                            | 20-Jun-2024 12:57:47 |                | USD      |            | Open                    |                             |                    |                                |
| 0       | 7239837       | 0    | CORPORATE         | Standard PO          |                                                                            | 20-Jun-2024 11:41:17 |                | USD      |            | Open                    |                             |                    |                                |
| 0       | 7239836       | 0    | CORPORATE         | Standard PO          |                                                                            | 14-Jun-2024 10:30:26 |                | USD      |            | Closed                  |                             |                    |                                |
| 0       | 7239835       | 0    | CORPORATE         | Standard PO          |                                                                            | 13-Jun-2024 11:25:25 |                | USD      |            | Open                    |                             |                    |                                |
| 0       | 7239834       | 0    | CORPORATE         | Standard PO          |                                                                            | 12-Jun-2024 15:03:46 |                | USD      |            | Closed                  |                             |                    |                                |
| 0       | 7239828       | 1    | CORPORATE         | Blanket<br>Agreement | Blanket Purchase Order for Invoicing Only -<br>DO NOT SHIP AGAINST THIS PO | 11-Jun-2024 17:26:23 |                | USD      |            | Open                    |                             |                    |                                |
| 0       | 7239168       | 1    | CORPORATE         | Standard PO          |                                                                            | 24-May-2024 14:51:06 |                | USD      |            | Buyer Change<br>Pending |                             |                    |                                |
| 0       | 7239827       | 0    | CORPORATE         | Standard PO          | VMI 2024 Replinishment PO                                                  | 17-May-2024 14:23:00 |                | USD      |            | Open                    |                             |                    |                                |
| 0       | 7239826       | 0    | CORPORATE         | Standard PO          | test                                                                       | 29-Apr-2024 09:49:17 |                | USD      |            | Closed                  |                             |                    |                                |
| 0       | 7239825       | 0    | CORPORATE         | Standard PO          | test                                                                       | 26-404-2024 15-55-24 |                | 1150     |            | Classed                 |                             |                    |                                |

This inquiry will allow you to view purchase order header and detail information. Optionally, you can accept PO's and change shipment dates. When you go to the Purchase Order tab, the system will display the most recent 25 purchase orders placed with you. You can change the basic search criteria to view All Purchase Orders or Purchase Orders to Acknowledge. The resulting list is available to Acknowledge, Reschedule or Export.

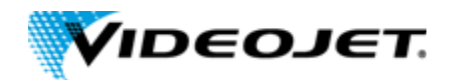

*To view purchase order header and line details*, click the purchase order number and the system will drill down to the purchase order document. From the order detail page that results from your drill down; you can review receipts, invoices, and payments related to that order.

### ACKNOWLEDGE PURCHASE ORDERS

When creating a purchase order, buying companies can request acknowledgment of the purchase order. If so, you will receive a notification requiring your response. The purchase order may include a date by which you need to acknowledge or sign it.

You acknowledge purchase orders to communicate to the buying company that you have received, reviewed the details, and accepted or rejected a purchase order. You can also communicate changes to the purchase order during acknowledgment.

You can either acknowledge the order online or accept or reject the order using the notification. The notification does not allow shipment level acknowledgment, which must be entered online. When you respond, the purchase order is automatically updated, and a notice is sent to the buyer.

You can submit acknowledgments for an entire order, or for individual shipments. For example, if you can fulfill only part of a purchase order, accept the shipments you can fulfill, and reject the others. You can also communicate change requests during acknowledgment. For example, if you cannot fulfill a shipment on the given date, but can fulfill it a few days later, you can communicate a date change request instead of rejecting the shipment line.

### To Acknowledge Purchase Orders:

- 1. Click the Orders tab, and then click Purchase Orders in the task bar below the tabs.
- 2. Next to View, select "Purchase Orders to Acknowledge" and then click Go. If you know the PO number of the purchase order you would like to acknowledge, you can use advanced search to display purchase orders.
- 3. Select a Purchase Order with a status of Requires Acknowledgment and click Acknowledge.
- 4. On the Change Purchase Order page, you can accept or reject an entire order, or you can accept or reject individual shipments.

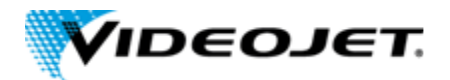

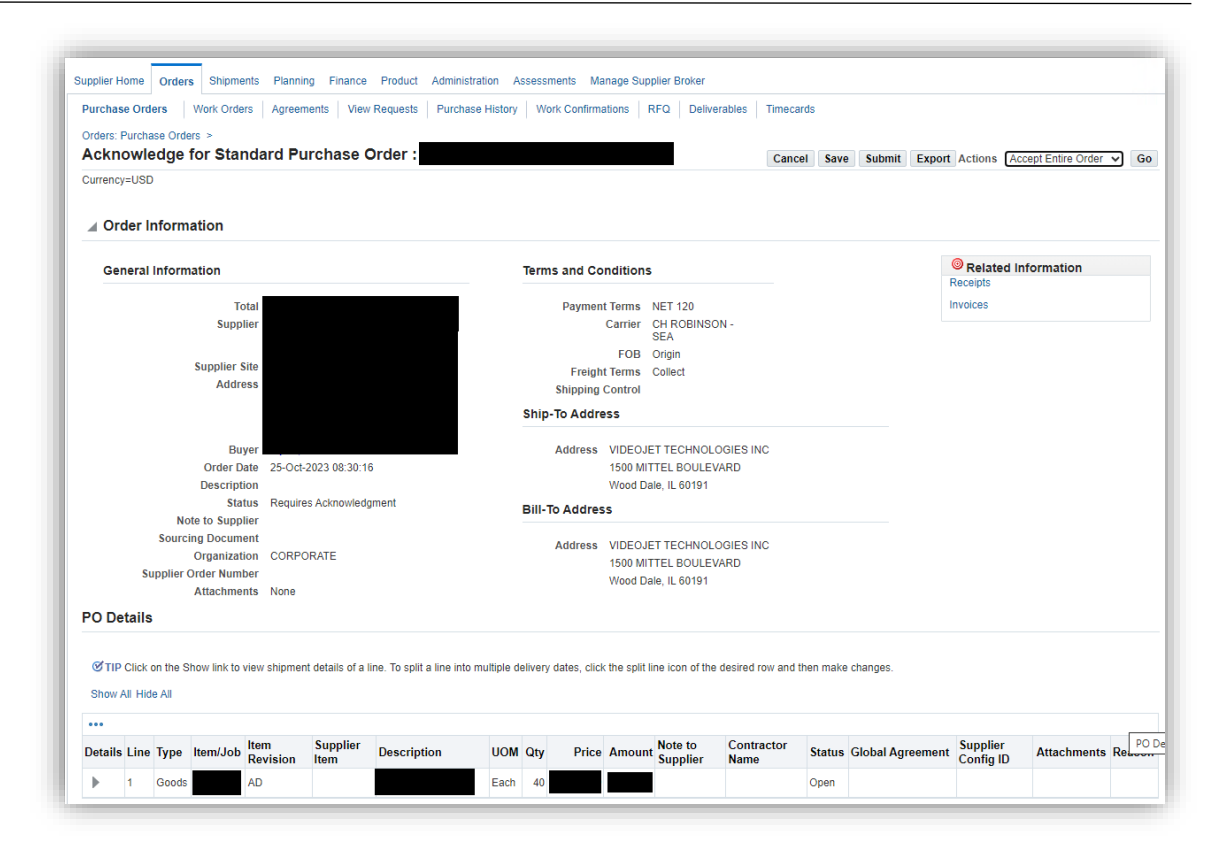

### Order Level acknowledgment:

- To accept an entire order, click Accept Entire Order, enter a note to your buyer, and click **Submit**.
- To reject an entire order, click Reject Entire Order, enter a note to your buyer, and click Submit.

### Shipment Level acknowledgment:

• To respond at a shipment level, in the PO Details section, make your changes. Enter the response reason and click Submit. The available actions at the shipment level are Accept, Reject, and Change.

After you have completely acknowledged the order, the buyer is notified of your acknowledgment response.

### SUBMIT CHANGE REQUESTS

Oracle iSupplier Portal enables you to request changes to purchase orders when modifications are needed to fulfill an order. You can make changes during and after acknowledgment.

#### To submit change requests:

1. Click the Orders tab, and then click Purchase Orders in the task bar below the tabs.

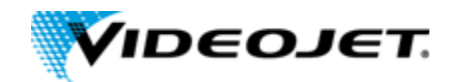

- 2. On the Purchase Orders page, search for and select a purchase order.
- 3. Click **Request Changes**
- 4. On the Change Purchase Order page, enter your changes. If you would like to amend shipment details, click **Show** under PO Details: Details
- 5. You may request changes to:
  - Price/Price Breaks on Blanket Agreements
  - Supplier Item
  - Quantity Ordered
  - Promised Date
  - Supplier Order Reference Number
  - Additional Change Requests use this text box if you would like to submit more changes than offered above. You may enter both order and line reference numbers. If you would like to split a shipment, see Splitting Shipments.

In the reason text box, you can enter a reason for your change request.

6. Click the appropriate action button from the action list, enter your reason for change, and then click **Submit**.

**Note:** After submitting your changes, the purchase order status changes to Supplier Change Pending until the buyer approves the changes.

### **CHANGE ORDER HISTORY**

This view enables you to view the history of change requests submitted on a document, and the corresponding buyer response.

- 1. Click the Orders tab, and then click Purchase Orders in the task bar below the tabs.
- 2. Search for and select a purchase order, and then click View Change History. **Note:** View the change order history details on the PO Change Order History page.
- 3. Click OK to return to the Purchase Orders page.

### **SPLIT SHIPMENTS**

You can request to split a shipment. For example, if you can only partially ship the quantity ordered for the given date, you can enter a split shipment change request. This request will let the buyer know the number of items you can deliver and what date you will deliver them.

### To request to split a shipment:

- 1. Click the Orders tab, and then click Purchase Orders in the task bar below the tabs.
- 2. Search for and select a purchase order and then click **Request Changes**.
- 3. On the Change Purchase Order page, click **Show** under PO Details: Details to display shipment details.
- 4. Click the split icon on the desired shipment line. (Another row is added for your split shipment).
- 5. In the Quantity Ordered field of the first shipment line, enter a new quantity.

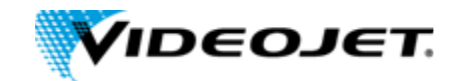

- 6. In the Quantity Ordered field of the second shipment line, enter the new quantity.
- 7. Change the Promised Date.
- 8. Enter the Supplier Order Line.
- 9. Enter a reason for splitting.
- 10. Select an action for change.
- 11. Click Submit

**Note:** You can split a shipment as many times as needed. To create more shipment lines, click the split icon.

## **ORDERS: WORK ORDERS**

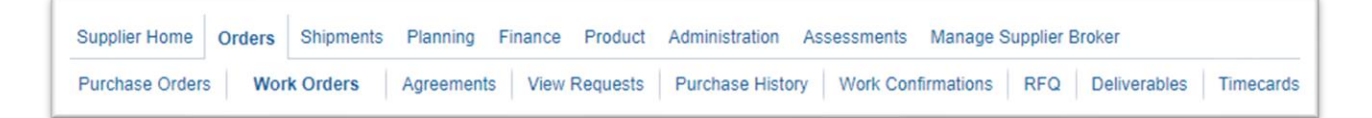

Using work orders, buyers and suppliers can monitor outside processing from third parties whose Work In Process (WIP) status and delivery tracking information is critical to their supply chain process flow. Outside processing activities are the activities of the third-party suppliers who provide services needed to complete the final product or maintenance activity.

**To view work orders**: click the Orders tab, and then click Work Orders in the task bar directly below the tabs. Using the search criteria, you can view details of the orders, schedules, WIP details, operations instructions, components, and component instructions by selecting the links provided. You can also reschedule an order.

## **ORDERS: AGREEMENTS**

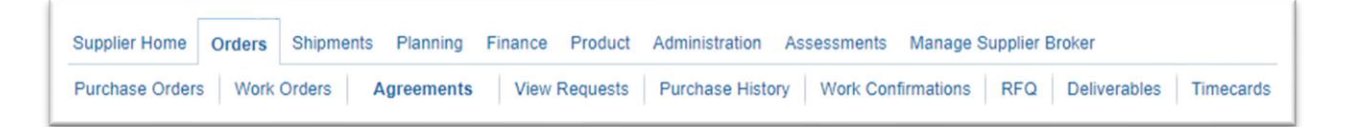

This inquiry provides a list of purchase agreements that you have made with the buyer's company. You can review the details of those agreements and the releases (orders) that have been created for an agreement. The basic search for agreements includes PO Number, Effective From, and Effective To.

*To view purchase agreement header and line details:* click **Search** and then click the PO number from the search results. The system will display the Purchase Orders Summary page. This is a list of the orders which have been created under this agreement. From this summary page you may review details of each order, view receipts against this order, or Export the summary.

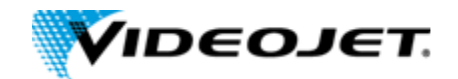

## **ORDERS: VIEW REQUESTS**

| Supplier Home   | Orders | Shipment | s Planning | Finance | Product | Administration  | Assessments | Manage S   | upplier E | Broker       |           |
|-----------------|--------|----------|------------|---------|---------|-----------------|-------------|------------|-----------|--------------|-----------|
| Purchase Orders | s Work | Orders   | Agreements | View Re | equests | Purchase Histor | Work Con    | firmations | RFQ       | Deliverables | Timecards |

This view will show requisitions created via the VMI process.

## **ORDERS: PURCHASE HISTORY**

| Supplier Home   | Orders | Shipments | Planning | Finance  | Product | Administration  | Assessments | Manage S   | upplier B | roker        |           |
|-----------------|--------|-----------|----------|----------|---------|-----------------|-------------|------------|-----------|--------------|-----------|
| Purchase Orders | Work   | Orders Ag | reements | View Req | uests   | Purchase Histor | y Work Cor  | firmations | RFQ       | Deliverables | Timecards |

The Purchase Order Revision History page enables you to search for details on the revision history of a purchase order.

Using the search criteria, you can get a summarized list of purchase orders that have been revised. You may choose to compare each revised PO to the original PO, the previous PO, or last signed PO (if the revised PO has been signed). You can also view all changes made to the PO.

## **ORDERS: RFQ**

This functionality is not currently used by Videojet.

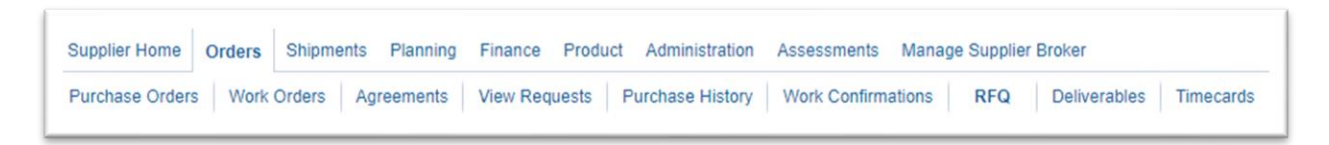

The RFQ summary provides the details of all requests for quotes created by the buying organization in their ERP application. The basic search criteria are RFQ Number and Response Due By date. You can view all the details of the RFQ by clicking the RFQ number, details about the company contact are available by clicking the Contact Name, and details of the Ship To Location are available by clicking the Location Code. As with many other inquiries, you can Export the summary.

Note: that you can sort your search results by either RFQ Number or Response Due By date.

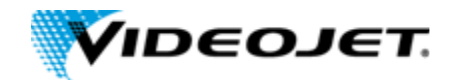

### **ORDERS: DELIVERABLES**

This functionality is not currently used by Videojet.

| Supplier Home   | Orders | Shipments | Planning  | Finance  | Product | Administration   | Assessments  | Manage | e Suppli | er Broker    |           |
|-----------------|--------|-----------|-----------|----------|---------|------------------|--------------|--------|----------|--------------|-----------|
| Purchase Orders | s Work | Orders Ag | greements | View Req | uests F | Purchase History | Work Confirm | ations | RFQ      | Deliverables | Timecards |

If your buying company has implemented Oracle Procurement Contracts, you may have deliverables assigned to you. Deliverables are tasks to be completed to achieve a certain outcome or business objective and may be used to track projects for compliance reasons and risk reduction.

### **ORDERS: TIMECARDS**

This functionality is not currently used by Videojet.

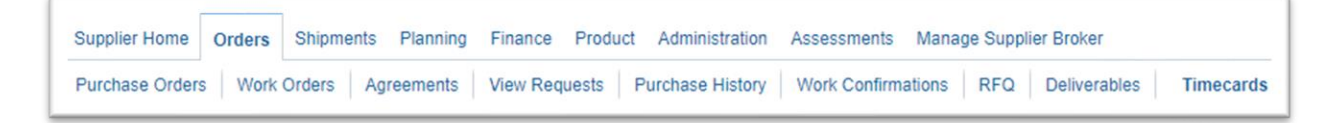

To be paid for services rendered, contractors can record hours worked using timecards. You may access these timecards if the Timecards task appears under the Orders Tab. You will be able to view timecard information and check the amount of time confirmed by the hiring manager.

## SHIPMENTS

The information views under the Shipments tab can be utilized to view your PO shipments activity and help you plan delivery schedules.

## SHIPMENTS: DELIVERY SCHEDULES

| Supplier Home Orders | Shipments F     | Planning | Finance    | Produc | t Administ | ration | Assessments | Manage   | Supplier Broker     |         |
|----------------------|-----------------|----------|------------|--------|------------|--------|-------------|----------|---------------------|---------|
| Delivery Schedules   | Shipment Notice | es Shi   | pment Sche | edules | Receipts   | Return | s Overdue   | Receipts | On-Time Performance | Quality |

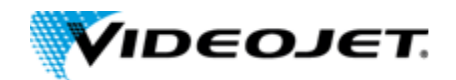

You can use this inquiry to quickly determine deliveries that require schedules and shipments that are past due. Basic search criteria are PO Number, Supplier Item, Item Description, and Due Date. The Delivery Schedule summary that results from your search can be sorted by PO Number, Supplier Item, Due Date, and Ship-To Location. The resulting shipment details can be reviewed and Exported to schedule deliveries with more accuracy. In addition, drill down links are provided for PO Number, receipt Quantity, and Ship-To Location should you need more detail.

### USE DELIVERY SCHEDULES TO VIEW OPEN PURCHASE ORDER SHIPMENTS

- 1. Click the Shipments tab and ensure that 'Delivery Schedules' is highlighted in the task bar below the tabs.
- 2. To view all PO's that are OPEN (awaiting receipt at Videojet), click on Go button or enter criteria in the fields above to narrow down results. The screen below will display, which lists PO's that are not closed and awaiting receipt.

|                                    | i nouces   Shipment Schedules | receipts | Ret    |                     | erqué Rec            | eipts   On-Ti       | me menormance         | Quality          |                          |          |                      |                    |                  |
|------------------------------------|-------------------------------|----------|--------|---------------------|----------------------|---------------------|-----------------------|------------------|--------------------------|----------|----------------------|--------------------|------------------|
| livery Schedules                   |                               |          |        |                     |                      |                     |                       |                  |                          |          |                      |                    |                  |
| nple Search                        |                               |          |        |                     |                      |                     |                       |                  |                          |          |                      |                    |                  |
|                                    |                               |          |        |                     |                      |                     |                       |                  |                          |          |                      |                    | Advanced Sea     |
| Organization                       | Ы                             | Q,       | Ite    | em Numbe            | r                    |                     |                       | a q              |                          |          |                      |                    |                  |
| PO Number                          |                               |          | Ship-1 | To Location         | 1                    |                     |                       | a Q              |                          |          |                      |                    |                  |
| Supplier Item                      | Ы                             | Q,       | Pro    | mised Date          | e (22-Jul-           | -2024)              |                       | S <sub>0</sub>   |                          |          |                      |                    |                  |
| Item Description                   |                               |          | Ne     | ed-By Date          | (22-Jul              | -2024)              |                       | G                |                          |          |                      |                    |                  |
|                                    | Go Clear                      |          |        |                     |                      |                     |                       |                  |                          |          |                      |                    |                  |
|                                    |                               |          |        |                     |                      |                     |                       |                  |                          |          |                      |                    | Rows             |
| ganization PO Sup<br>Number C Item | plier 🛆 Item Description      |          | UOM    | Quantity<br>Ordered | Quantity<br>Received | Ship-To<br>Location | Carrier               | ltem<br>Number ∠ | Supplier<br>Config<br>ID | Supplier | Supplier<br>Location | Promised -<br>Date | Need-By Date ∠   |
| RPORATE                            |                               | 9        | Each   | 20                  | 0                    | US WOOD<br>DALE     |                       |                  |                          |          |                      |                    | 22-Dec-2014 00:0 |
| RPORATE                            |                               |          | Each   | 100                 | 0                    | US WOOD<br>DALE     | EXPEDITORS<br>- OCEAN |                  |                          |          |                      |                    | 17-May-2024 18:0 |
| RPORATE                            |                               |          | Each   | 1000                | 0                    | US WOOD<br>DALE     | DHL - AIR             |                  |                          |          |                      |                    | 20-Dec-2023 15:0 |
| RPORATE                            |                               |          | Each   | 40                  | 0                    | US WOOD<br>DALE     | DHL - AIR             |                  |                          |          |                      |                    | 19-Dec-2023 18:0 |
|                                    |                               |          |        |                     |                      |                     |                       |                  |                          |          |                      |                    |                  |

## SHIPMENTS: SHIPMENT NOTICES

| Supplier Home   | Orders | Shipments      | Planning | Finance    | Product | Adminis  | tration | Assessments | Manage   | Supplier Broker     |         |
|-----------------|--------|----------------|----------|------------|---------|----------|---------|-------------|----------|---------------------|---------|
| Delivery Schedu | les    | Shipment Notic | es Sh    | ipment Sch | edules  | Receipts | Return  | overdue F   | Receipts | On-Time Performance | Quality |

This selection leads to a choice of links:

Create Advance Shipment Notices

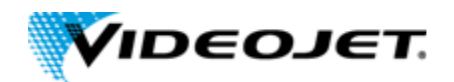

- Create Advance Shipment Billing Notices
- Upload Advance Shipment and Billing Notices
- View/Cancel Advance Shipment Notices

The Advance Shipment Notice (ASN) provides immediate visibility to supplier shipments against specified purchase orders. You can provide billing information along with the shipment notice which creates an invoice in payables.

### View Advanced Shipment Notices:

After you have submitted the ASN/ASBN to the buying organization you can view the ASN/ASBN online later. This enables suppliers to better manage purchasing and receiving department inquiries for shipment information.

This inquiry initial lists the last ten shipment notices but you can also choose to list all of them that you have submitted. The summary includes the status of the ASN/ASBN as well as the Shipment Number, Ship Date, Expected Receipt Date, and other details of the shipment. You can sort the summary by Shipment Number and Ship Date. Drill down links are provided for Shipment Number and Invoice Number.

### **CREATE AN ADVANCE SHIPMENT NOTICE**

- 1. Click the Shipments tab, and then click Shipment Notices in the task bar directly below the tabs.
- 2. On the Shipment Notices page, click Create Advance Shipment Notices for an ASN or Create Advance Shipment Billing Notice for an ASBN.

# **Note:** If you are creating an ASBN, all selected shipments must belong to the same business unit.

- 3. Select either View: Shipments Due This Week or Shipments Due Any Time, and then click Go. Click Advanced Search to enter additional search criteria.
- 4. Select one or multiple purchase order shipments, and then click Add to Shipment Notice.
- 5. On the Create Advance Shipment Notice or Create Advance Shipment Billing Notice page, enter the appropriate shipment line defaults.

**Note**: You can always add more shipments by clicking Add Shipments on the Shipments Line page.

- You can enter the line details once for all shipment lines if the details are common to all lines. To copy all default shipment lines, click Default to All Lines.
- To split a shipment line, click the split icon in the Shipments in Advance Shipment Notice section, and enter Shipping Quantity for the original and new lines.
- To remove a shipment, click the remove icon in the Shipments in Advance Shipment Notice section.

**Note:** To display shipment details, click **Show** in the Shipment and Advance Shipment Notice section. To hide shipment details, click Hide in the Shipment and Advance Shipment Notice section.

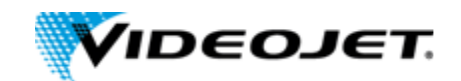

6. If you would like to enter License Plate Number (LPN), Lot, or Serial Information, click the LPN/LOT/serial icon.

You will be able to enter lot and serial information for shipment lines only when the item has been defined as a lot or serial controlled item. You will only be able to enter lot information if the item is lot controlled, serial information if the item is serial controlled, and both lot and serial information if your item is a lot and serial controlled.

### To enter details for a lot and serial controlled item:

- a. Enter lot information. If you would like to add additional lot attributes, click the lot attributes icon.
- b. If you would like to enter serial details for the lot, click Show, and then enter serial information. If you would like to add additional serial attributes, click the serial attributes icon.
- c. If you have more than one lot or serial controlled item, click Add Another Row.
- d. If you have LPNs nested within each other, enter nesting details in the License Plate Configuration Details section.

**Note:** You may change the total shipment quantity on the LPN/Lot/Serial Detail page. The total shipment quantity entered should be equal to the total lot/serial quantity.

- e. When you are finished entering your LPN/Lot/Serial details, click OK.
- 7. Click Shipment Headers and enter the required ASN or ASBN information.

You can also enter other information. The information you enter at the header level is transferred to the line level. However, changes you make at the line level override information at the header level.

If you are entering an ASBN, you must enter the following billing information:

- Invoice number
- Invoice date
- Invoice amount

In the Remit-To site section, verify that the Remit To Site details are correct. If the Remit to Site details need to be changed, click Change, select the correct Remit To Site details, and then click Apply.

To preview the ASN or ASBN, click **Preview**, review the ASN or ASBN and click **Submit**.

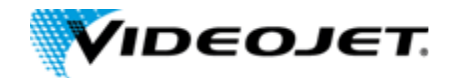

## SHIPMENTS: SHIPMENT SCHEDULES

| Supplier Home Ord  | ers Shipments    | Planning | Finance    | Product | Administration | Assessments | Manage Supplier Broker       |         |
|--------------------|------------------|----------|------------|---------|----------------|-------------|------------------------------|---------|
| Delivery Schedules | Shipment Notices | Shipn    | nent Sched | lules   | Receipts Retu  | rns Overdue | Receipts On-Time Performance | Quality |

This inquiry allows you to view the details of shipment schedule lines.

## **SHIPMENTS: RECEIPTS**

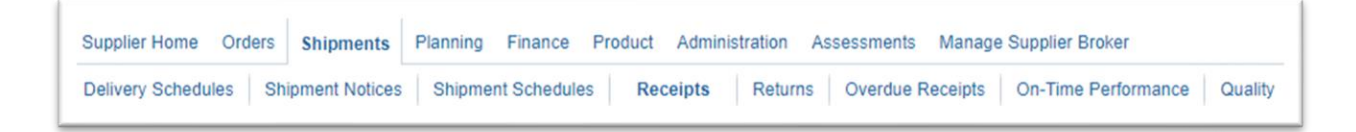

This inquiry enables you to explore a historical view of all receipts that have been recorded for the goods that have been shipped. Search criteria is provided for:

- Receipt Number
- Receipt Date
- PO Number
- Supplier Item
- Receipt Location

You can then sort your search results by Receipt Number, Receipt Date, and PO Number. Links to drill down to details of the Receipt Number and PO Number are also provided here.

### **SHIPMENTS: RETURNS**

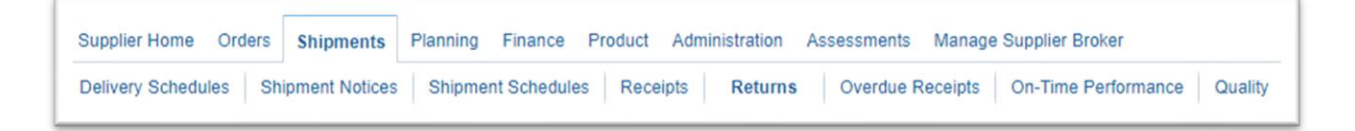

Select Returns to view the return history, the causes for goods returned by the buying organization, and inspection results of a shipment. Search criteria is provided for:

- Receipt Number
- PO Number
- Shipment Number
- RMA Number
- Supplier Item
- Item Description

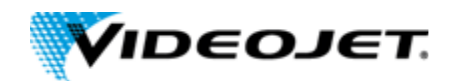

The search summary results include all the above along with details about the return such as quantities and reason for return. These results can be sorted by Receipt Number, PO Number, Shipment Number, RMA Number, and Receipt Date. This summary can then be Exported. Details of the receipt and PO can be viewed by way of drill down links.

## SHIPMENTS: OVERDUE RECEIPTS

| Supplier Home    | Orders | Shipments      | Planning | Finance     | Product | Administration | Assessments | Manage Supplier Broker     |         |
|------------------|--------|----------------|----------|-------------|---------|----------------|-------------|----------------------------|---------|
| Delivery Schedul | les Sh | ipment Notices | Shipme   | nt Schedule | s Rece  | eipts Returns  | Overdue Re  | ceipts On-Time Performance | Quality |

This inquiry enables you to view the details of purchase order shipments that are past due. The basic search criteria of PO Number, Supplier Item, or Due Date enables you to quickly find those Overdue Receipts about which you are concerned. You can then sort those search results by PO Number, Supplier Item, Due Date, or Ship-To Location and Export them. Drill down links are available for PO Number, Ship-To Location, and Buyer.

## SHIPMENTS: ON-TIME PERFORMANCE

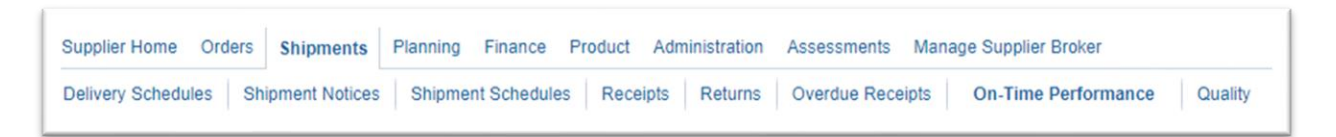

This inquiry provides the delivery status of shipments you have made against purchase orders. You can view your performance for timeliness of deliveries. Search criteria is provided for:

- PO Number
- Due Date
- Shipment Number
- Receipt
- Waybill Number
- Delivery Status

# **Note:** Videojet uses different criteria for tracking on-time-delivery. For more detail, please see Supplier Scorecard

The search results include receipt and shipment information such as due and receipt dates, shipment and waybill numbers, carrier, and status. These results can then be sorted by Description and Quantity. The results can then be Exported. You can use the drill down links to view additional details about the PO and Receipt numbers.

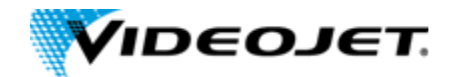

## **SHIPMENTS: QUALITY**

| Supplier Home Ore  | lers Shipments  | Planning | Finance     | Product | Administration | Assessments  | Manage Supplier Broker    |         |
|--------------------|-----------------|----------|-------------|---------|----------------|--------------|---------------------------|---------|
| Delivery Schedules | Shipment Notice | s Shipme | ent Schedul | es Rece | eipts Returns  | Overdue Rece | eipts On-Time Performance | Quality |

View and enter quality details regarding your shipments. You can search for shipment information using:

- PO Number
- Shipment Number
- Supplier Item
- Item

Links to detailed information about the purchase order and quality plans are available from the PO Number and Quality Plan columns of your search results.

### **QUALITY RESPONSE**

Videojet has created Quality plans for tracking item inspection, manufacturing cell rejects, and ontime-delivery responses. If a supplier response is required, the supplier will receive a systemgenerated email from prod.alerts@videojet.com with detailed steps as to how to enter information in iSupplier. A Purchase Order number and unique ID are required for entering data.

- 1. Enter PO Number in Simple Search and then click Go.
- 2. Under Quality Plans click the **Available** link
- 3. Click on the pencil icon under Enter Quality Results for the Collection Plan identified in the email from Videojet.
- 4. Number of Test Result rows to be Entered = 1, click **Continue**
- 5. Enter required and additional data per the collection plan. An \* in front of the field label indicates a required field.
- 6. Click Finish
  - A notification will be sent to your Buyer and to the Videojet Quality and/or procurement mailbox.
- 7. Click OK

# PLANNING

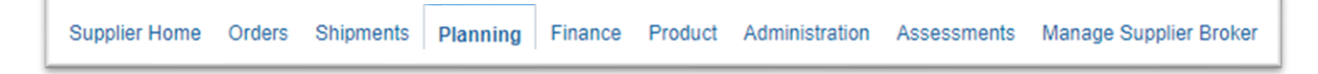

Oracle iSupplier Portal enables you to view demand forecasts from the buying company. Using your item number, you can view different transactions. Oracle iSupplier Portal enables you to perform

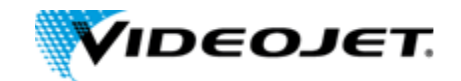

vendor managed inventory or track consigned inventory stock. You also can maintain your orders and capacity information on the system.

## **PLANNING: VMI**

| Supplier H | ome   | Orders | Shipments | Planning | Finance | Product | Administration | Assessments | Manage Supplier Broker |
|------------|-------|--------|-----------|----------|---------|---------|----------------|-------------|------------------------|
| VMI        | Forec | ast    |           |          |         |         |                |             |                        |

| ea       | rch         |                  |                           |                       |                                        |                           |                       |                    |                |                   |                        |                     |            |                   |               |                       |                 |                |
|----------|-------------|------------------|---------------------------|-----------------------|----------------------------------------|---------------------------|-----------------------|--------------------|----------------|-------------------|------------------------|---------------------|------------|-------------------|---------------|-----------------------|-----------------|----------------|
|          |             |                  |                           |                       |                                        |                           |                       |                    | Advance        | d Search          |                        |                     |            |                   |               |                       |                 |                |
|          |             | Item             | ∃ Q                       | Customer              | r                                      | 3 Q                       |                       |                    |                |                   |                        |                     |            |                   |               |                       |                 |                |
|          | Customer    | ltem             | ⇒ Q                       | Supplier              | r                                      | ⇒ Q                       |                       |                    |                |                   |                        |                     |            |                   |               |                       |                 |                |
|          | Supplier    | item             | ∃ Q,                      | View Quantity in      | Units 🗸                                |                           |                       |                    |                |                   |                        |                     |            |                   |               |                       |                 |                |
|          |             | Go               |                           |                       |                                        |                           |                       |                    |                |                   |                        |                     |            |                   |               |                       |                 |                |
|          |             |                  |                           |                       |                                        |                           |                       |                    |                |                   |                        |                     |            |                   |               |                       |                 |                |
|          |             |                  |                           |                       |                                        |                           |                       |                    |                |                   |                        |                     |            |                   |               |                       |                 |                |
|          |             |                  |                           |                       |                                        |                           |                       |                    |                |                   |                        |                     |            |                   |               |                       |                 |                |
| Sav      | red Search  | ✓ G0             | Personalize               |                       |                                        |                           |                       |                    |                |                   |                        |                     |            |                   |               |                       |                 |                |
| ele      | ct Item(s): | Release          | Release All               |                       |                                        |                           |                       |                    |                |                   |                        |                     |            |                   |               |                       |                 |                |
|          | ltem        | Customer<br>Site | △ VMI Status              | Replenishment<br>Date | Suggested<br>Replenishment<br>Quantity | Replenishment<br>Quantity | Inprocess<br>Quantity | Onhand<br>Quantity | Onhand<br>Date | Order<br>Quantity | In Transit<br>Quantity | Receipt<br>Quantity | Supplier _ | Stockout<br>Chart | Create<br>ASN | Create<br>Requisition | Planner<br>Code | Buye           |
|          | 100-        |                  | Onhand: 1000 Onorder: 500 |                       |                                        |                           |                       |                    |                |                   |                        |                     |            |                   |               |                       |                 |                |
|          | 0430- ()    | NPR:WD           |                           |                       | 0                                      |                           | 0                     | 1000               | 12-JUL-2024    | 500               | 0                      | 0                   |            | 1                 | 1             | 1                     | ZCONSIGN        | York,<br>Aaror |
|          | 110         |                  | Min: 300 Max: 500         |                       |                                        |                           |                       |                    |                |                   |                        |                     |            |                   |               |                       |                 |                |
| _        |             |                  | Onhand: 0 Onorder: 100    |                       |                                        |                           |                       |                    |                |                   |                        |                     |            | _                 | _             | _                     |                 | Durar          |
|          | 224009      | NPR:WD           |                           | 12-JUL-2024           | 1400                                   | 1400                      | 0                     | 0                  |                | 100               | 0                      | 0                   |            | 1                 |               |                       | ZCONSIGN        | Laura          |
|          |             |                  | Mir: 1000 Max: 1500       |                       |                                        |                           |                       |                    |                |                   |                        |                     |            |                   |               |                       |                 |                |
|          | 399016      | NPR:WD           |                           |                       | 0                                      |                           | 0                     | 0                  |                | 250               | 0                      | 0                   |            |                   | 10            |                       | ZCONSIGN        | Johns          |
|          |             |                  | Mir: 100 Max: 200         |                       |                                        |                           |                       |                    |                |                   |                        |                     |            |                   |               |                       |                 | RODD           |
|          |             |                  | Onhand: 0 Onorder: 500    |                       |                                        |                           |                       |                    |                |                   |                        |                     |            |                   |               |                       |                 |                |
|          | 399085      | NPR:WD           |                           |                       | 0                                      |                           | 0                     | 0                  |                | 500               | 0                      | 0                   |            | 12                | 1             |                       | ZCONSIGN        | Myles<br>Tama  |
|          |             |                  | Min: 400 Max: 500         |                       |                                        |                           |                       |                    |                |                   |                        |                     |            |                   |               |                       |                 |                |
|          |             |                  | Onhand: 1650 Onorder: 0   |                       |                                        |                           |                       |                    |                |                   |                        |                     |            | _                 | _             | _                     |                 | lohor          |
|          | 399795      | NPR:WD           |                           |                       | 0                                      |                           | 0                     | 1650               | 12-JUL-2024    | 0                 | 0                      | 0                   |            | 1                 | 1             | 19                    | ZCONSIGN        | Robb           |
|          |             |                  | Min: 350 Max: 550         |                       |                                        |                           |                       |                    |                |                   |                        |                     |            |                   |               |                       |                 |                |
| _        | 5000150     | NPR WD           |                           | 12-111-2024           | 15000                                  | 15000                     | 0                     | 0                  |                | 0                 | 0                      | 0                   |            |                   |               |                       | ZCONSIGN        | Johns          |
| <u> </u> | 3000130     | NPR.110          | Mer: 14000 May: 15000     | 12-000-2024           | 13000                                  | 13000                     |                       | Ŭ.                 |                |                   | ·                      | Ŭ.                  |            | 128               |               | 100                   | 200431014       | Robb           |
|          |             |                  |                           |                       |                                        |                           |                       |                    |                |                   |                        |                     |            |                   |               |                       |                 |                |
|          |             |                  | Onhand: 0 Onorder: 250    |                       |                                        |                           |                       |                    |                |                   |                        |                     |            |                   |               |                       |                 |                |
|          | 611213      | NPR:WD           | Onhand: 0 Onorder: 250    |                       | 0                                      |                           | 0                     | 0                  |                | 250               | 0                      | 0                   |            |                   |               |                       | ZCONSIGN        | Dura           |

#### Release Button

Click this after selecting Item to automatically release based on Suggested Replenishment Quantity

Release All Button

Click this after selecting Item(s) to automatically release based on Suggested Replenishment Quantity

- Select Items checkbox Check this box and then click Release button to replenish to the Max quantity.
- Item

Videojet item number

- **Customer Site** Videojet's abbreviated ship-to site. All will have the prefix of NPR:
- VMI Status

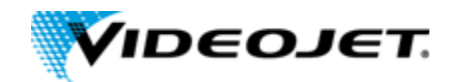

This graph represents the min, max, and on hand quantities.

Replenishment Date
 Date item was last received into consignment inventory.
 Suggested Replenishment Quantity

Quantity needed to fill to max. The calculation looks at current on hand, in transit, and order quantity.

- Replenishment Quantity
   This is an editable value that defaults to Suggested Replenishment Quantity.
- Inprocess Quantity The quantity that has already been released but not received.
- Onhand Quantity
   Current onhand quantity in consignment subinventory.
- Onhand Date Most recent date the onhand quantity was obtained.
- Order Quantity Quantity on order
- In Transit Quantity Quantity in transit
- Receipt Quantity Quantity in receipt
- Supplier Item
   Supplier's item number if provided to Videojet.
- Stockout Chart This will open a more detailed chart with dates.
- Create ASN This will link to the Advanced Shipment Notice page.
- Create Requisition

This is another method to create a requisition that will allow the user to change the Order Quantity, Need by date, and add a note to the Buyer.

- Planner Code
   Videojet's internal Planner Code
- Buyer

This is the Videojet Buyer assigned to the item.

## **PLANNING: FORECAST**

This functionality is not currently used by Videojet.

| Supplier Home | Orders | Shipments | Planning | Finance | Product | Administration | Assessments | Manage Supplier Broker |
|---------------|--------|-----------|----------|---------|---------|----------------|-------------|------------------------|
| VMI Foreca    | ist    |           |          |         |         |                |             |                        |

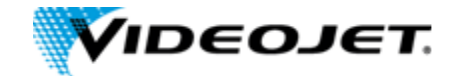

| F | INANCE        |        |           |          |                 |                |             |                        |
|---|---------------|--------|-----------|----------|-----------------|----------------|-------------|------------------------|
|   | Supplier Home | Orders | Shipments | Planning | Finance Product | Administration | Assessments | Manage Supplier Broker |

You can access invoice and payment information as well as review invoice status online using Oracle iSupplier Portal. If the buying company uses Oracle Payables, you can also submit invoices online.

### **FINANCE: CREATE INVOICES**

Videojet has disabled this functionality.

| l | Supplier Home  | Orders | Shipments   | Planning | Finance | Product | Administration | Assessments | Manage Supplier Broker |
|---|----------------|--------|-------------|----------|---------|---------|----------------|-------------|------------------------|
|   | Create Invoice | s Vie  | ew Invoices |          |         |         |                |             |                        |

## **FINANCE: VIEW INVOICES**

| Supplier Home   | Orders | Shipments | Planning | Finance | Product | Administration | Assessments | Manage Supplier Broker |
|-----------------|--------|-----------|----------|---------|---------|----------------|-------------|------------------------|
| Create Invoices | View   | Invoices  |          |         |         |                |             |                        |

The Invoice Summary Results page enables you to view the history of all your invoices by the buying company. You can search using various search criteria such as:

- Invoice Number
- Invoice date
- Due date
- Payment status

You can select and view further purchase order details. The system displays a list of all purchase orders that are included on the invoice. You can also select and view payment details, as well as view invoice attachments. To view invoice attachments, click the attachment icon.

**Note:** If you submitted your invoice online, there may be a delay before you can review it because the Accounts Payable department needs to process it first.

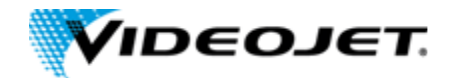

## PRODUCT

| Supplier Home | Orders | Shipments | Planning | Finance | Product | Administration | Assessments | Manage Supplier Broker |
|---------------|--------|-----------|----------|---------|---------|----------------|-------------|------------------------|
|---------------|--------|-----------|----------|---------|---------|----------------|-------------|------------------------|

## **PRODUCT: SUPPLIER ITEMS**

|   | Supplier Home  | Orders | Shipments     | Planning | Finance  | Product     | Administration | Assessments | Manage Supplier Broker |
|---|----------------|--------|---------------|----------|----------|-------------|----------------|-------------|------------------------|
| L | Supplier Items | Orc    | ler Modifiers | Quality  | Consigne | d Inventory |                |             |                        |

This single inquiry is a common page that enables you to view all the details of the products that you supply. The basic search enables you to search by Supplier Item number, Videojet Item number, and by Item Description. The built-in sort columns are Item Description and UOM. You can view your search results in a summary format with links on each line for:

- Orders A summary of order lines placed with you for this item. This summary includes quantity ordered, quantity received, quantity invoiced, and price break information. This list can be sorted by PO Number, Line, Item, and Supplier Item. Drill down links are provided for PO number, Ship-To Location, and Buyer.
- **Overdue** This is a summary of overdue receipts for the selected item. You can sort this list by PO Number, Supplier Item, Due Date, and Ship-To Location. Drill down links are provided for PO and Receipt numbers.
- Receipt History A summary of receipts for the selected item. This list can be sorted by Receipt Number, Receipt Date, and PO number. Drill down links are provided for PO and Receipt numbers.
- **Defects** View a summary of Failed Inspection Items.
- Returns This selection presents a Returns summary for this item that includes shipment information, RMA number, and quantities involved. You can sort by Receipt Number, PO Number, Shipment Number, RMA Number, and Receipt Date. Drill down links are provided for Receipt and PO numbers.
- On-Time Performance View a summary of receipts for this item that includes Due Dates, Receipt Dates, and shipping information. This list can be sorted by Description and Quantity Received. Drill down links are provided for PO and Receipt numbers.
- Inventory The On-Hand page provides more details about the item, the on-hand quantity, and links to both Revision history and Subinventory breakdown of the on-hand quantity (with Locator, Lot, and Serial).

Most of the summaries resulting from the above selection are available to Export.

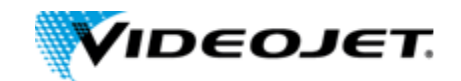

## **PRODUCT: ORDER MODIFIERS**

This functionality is not currently used by Videojet.

| Supplier Home  | Orders | Shipments | Planning | Finance  | Product     | Administration | Assessments | Manage Supplier Broker |
|----------------|--------|-----------|----------|----------|-------------|----------------|-------------|------------------------|
| Supplier Items | Order  | Modifiers | Quality  | Consigne | d Inventory |                |             |                        |

## **PRODUCT: QUALITY**

|   | Supplier Home                                              | Orders | Shipments | Planning | Finance | Product     | Administration | Assessments | Manage Supplier Broker |
|---|------------------------------------------------------------|--------|-----------|----------|---------|-------------|----------------|-------------|------------------------|
| l | Supplier Items Order Modifiers Quality Consigned Inventory |        |           |          |         | d Inventory |                |             |                        |

View Quality shipments

## **PRODUCT: CONSIGNED INVENTORY**

| Supplier Home                                       | Orders | Shipments | Planning | Finance   | Product | Administration | Assessments | Manage Supplier Broker |
|-----------------------------------------------------|--------|-----------|----------|-----------|---------|----------------|-------------|------------------------|
| Supplier Items Order Modifiers Quality Consigned In |        |           |          | Inventory |         |                |             |                        |

This single inquiry is a page that enables you to view all the details of the consigned products that you supply. The basic search enables you to search by Supplier Item number, Videojet Item number, and by Item Description.

### View Consigned On-Hand Inventory:

- 1. Click the Product tab, and then click Consigned Inventory in the task bar below the tabs.
- 2. Perform a simple search by entering either Supplier Item, Item, or Item Description and then click **Go.**
- 3. Click on the details icon below Consigned On-Hand
- 4. The consigned quantity will be displayed next to the Videojet organization where the item is warehoused.
- 5. If the item is also VMI, then the VMI icon will be enabled. Click on the icon to see VMI on hand.

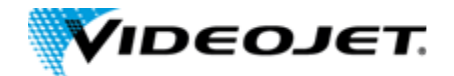

### 

You can update contact information and disable users. Not all of this functionality is enabled. Please contact your Buyer to update details for your account.

# ASSESSMENTS

| Supplier Home | Orders | Shipments | Planning | Finance | Product | Administration | Assessments | Manage Supplier Broker |
|---------------|--------|-----------|----------|---------|---------|----------------|-------------|------------------------|
|---------------|--------|-----------|----------|---------|---------|----------------|-------------|------------------------|

Non-applicable for Videojet suppliers.

# MANAGE SUPPLIER BROKER

| Supplier Home Orders Shipments Planning Finance Product Administration Assessments Manage Supplier Broke | upplier Home Orders Shipments Planning I | nning Finance Product Administration | Assessments Manage Supp | lier Broker |
|----------------------------------------------------------------------------------------------------|------------------------------------------|--------------------------------------|-------------------------|-------------|
|----------------------------------------------------------------------------------------------------|------------------------------------------|--------------------------------------|-------------------------|-------------|

This functionality is disabled for Videojet.

# V. TROUBLESHOOTING

### I cannot login or I forgot my password.

Send an email to iSPHelp@videojet.com requesting to reset your password.

### iSupplier looks different. The fonts have changed and I don't see all the background images.

Delete your browser temporary files.

Close all browser windows and then login again. If you continue to have issues, try a different browser such as Chrome or Firefox.

### I am not receiving email notifications from Videojet.

Videojet email notifications are sent from the email account: prod.alerts@videojet.com. Confirm that this account is not blocked in your email client and contact your local IT to confirm there are no internal issues.

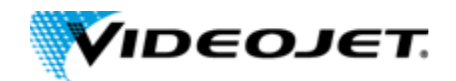

### I am receiving too many email notifications from Videojet.

- 1. Update your preferences (see here) to disable email notifications, or
- If you are receiving all your site's email notifications, contact your buyer or <u>iSPHelp@videojet.com</u> and request your account be modified to only access certain sites. Provide which sites you would like access to.

### I don't see the iSupplier home page after I login.

Click on the Preferences link on the top-right of the page. Scroll down to Start Page and update Responsibility and Page to the values below. Then, click apply, close your browser, and login again.

If you don't see the preferences link, send an email to iSPHelp@videojet.com describing the issue, and request your profile be updated.

# FOR OTHER TECHNICAL ISSUES PLEASE CONTACT iSPHelp@videojet.com. PLEASE PROVIDE A SCREENSHOT AND A DESCRIPTION OF THE ISSUE.